## INTERNATIONAL ONLINE PAYMENT OPTIONS

**CSUN**<sub>®</sub>

## flywire

- Bank Transfer
- International Credit Cards

## convera

- Bank Transfer
- International Credit Cards

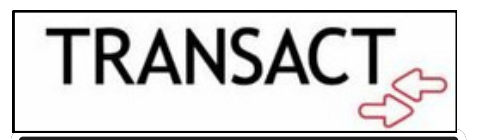

Bank Transfer

## How to Pay Using These Options:

- 1.Log in to your CSUN Portal.
- 2. Select the My Finances tab and select My Accounts.
- 3. Select Make a Payment, then select Tseng College Payment.
- 4. Select International Payment for your payment method.
- 5. Choose your preferred international payment option.
- 6. Complete the payment by following the instructions provided.

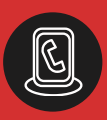

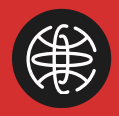